## Регистрация и активация учетной записи автосканера LAUNCH X-431PRO

Перед тем как приступить к созданию новой учетной записи и активации разъёма (адаптера для сканера X-431 PRO) убедитесь, что включен WI-FI и уровень сигнала сильный.

1. Включите планшет. В его настройках найдите «Язык» и установите «русский» появится на планшете после нажатия кнопки «Домой».

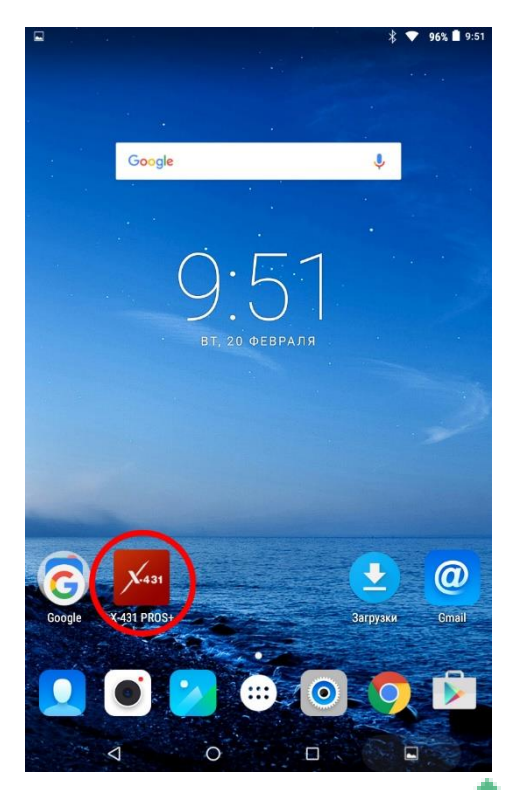

2. Полистав экраны необходимо найти ярлык «Х-431 PRO», который показано на Рис.1, и нажмите на него. Расположения ярлыков может не соответствовать, поскольку расположение ярлыков разнится в зависимости от года выпуска.

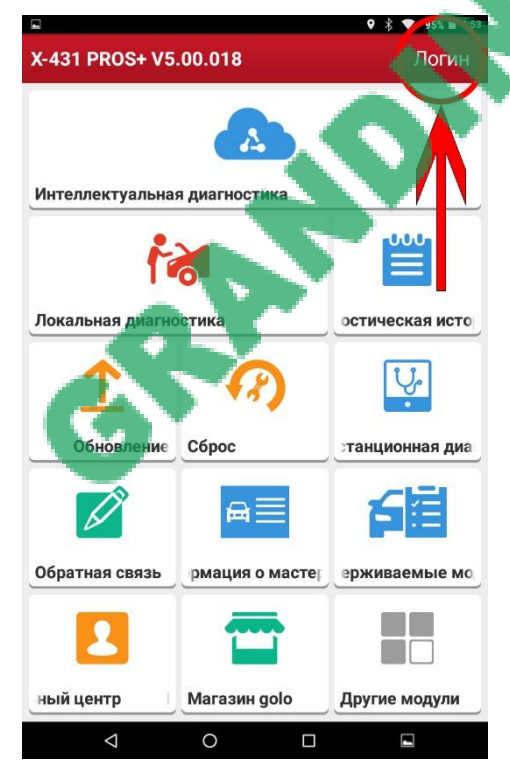

3. Для того что бы зайти во вкладку «Логин» необходимо нажать на соответствующую надпись в правом верхнем углу.

|                                  | ♥ 🕴 🎔 95% 🛢 9:53           |
|----------------------------------|----------------------------|
| X-431 PROS+ V5.00.018            | Логин                      |
|                                  |                            |
| Интеллектуальная диагностика     |                            |
| 1                                | .U.U.U.                    |
| Логин                            |                            |
| 1                                | •                          |
| <b>A</b>                         |                            |
| Логин                            |                            |
| Восстановить пароль              | ация новых 📎<br>взователей |
|                                  | 白臼                         |
| Обратная связь Информация о м По | оддерживаем⊳               |
|                                  |                            |
|                                  |                            |
| ональный центр Maraзин golo Др   | ругие модули               |
|                                  | 4                          |
|                                  | 🛛 🖇 🖤 95% 🔳 9:55           |
| Регистрация                      |                            |
| <b>! !</b>                       | 3                          |
| Созда Активировать разъен        | м Завер<br>шение           |
| аунт                             | регист<br>рации            |
| 10000                            |                            |
|                                  |                            |
|                                  |                            |
| anaugmat.com                     | V.                         |
| Ukraine                          | -                          |
| 7608 7 6 0 8 Rod                 | тучить код<br>бражения     |
| Регистрация                      |                            |
|                                  |                            |
|                                  |                            |

4. Нажимаем на надпись: «Регистрация новых пользователей».

5. В высветившемся окошке заполняем все поля.

• Введите удобное для Вас «Имя пользователя», оно же и будет в дальнейшем Логином, которое будет состоять из латинских букв. Запрещено использование спец. символов и разделительных знаков. Имя пользователя (логин) категорически запрещается разглашать и забывать. В случае утери имя пользователя (логина) его можно восстановить через email ответив на три секретных вопроса или при помощи телефона, если Вы их указывали ранее.

• Введите пароль, который будет известен только Вам, а в следующей строке необходимо продублировать пароль, тем самым подтвердив его. Для пароля необходимо использовать латинские буквы и цифры (минимум 8 знаков, без пробелов и спец. символов).

• В строке «Выберите страну» необходимо выбрать Украину (Ukraine), так как все обновления и обслуживание будет выполняться в Украине.

Успешное регистрирование и обновление автосканеров X-431PRO гарантировано только через украинские IP адреса.

- Ввести изображение на рисунке рядом с полем. Если вы неправильно ввели изображение на рисунке, его можно запросить повторно и до тех пор, пока не введете корректно высвеченное изображение.
- Нажав на «Регистрация», вы перейдете к активации разъема или адаптера.

## Активация разъема или адаптера для автосканера LAUNCH X-431PRO

| Регистрация                                                                                                    | планшете поя                                                                                                    | атия кнопки «гетистрацция» на<br>явится окно.                                                                                                    |
|----------------------------------------------------------------------------------------------------|----------------------------------------------------------------------------------------------------|----------------------------------------------------------------------------------------------------|
| 1 2                                                                                                    | 3                                                                                                    |                                                                                                    |
| Создать аккаун <b>Активировать разъем</b> За                                                                                                    | вершение                                                                                                    |                                                                                                    |
| per                                                                                                    | чстрации                                                                                                    |                                                                                                    |
| Серийный номер                                                                                                    |                                                                                                    |                                                                                                    |
| Код активации                                                                                                    |                                                                                                    |                                                                                                    |
| Где я могу найти код ак                                                                                                    | тивации?                                                                                                    |                                                                                                    |
| Активировать                                                                                                    |                                                                                                    |                                                                                                    |
|                                                                                                    |                                                                                                    |                                                                                                    |
|                                                                                                    |                                                                                                    |                                                                                                    |
|                                                                                                    |                                                                                                    |                                                                                                    |
|                                                                                                    |                                                                                                    |                                                                                                    |
|                                                                                                    |                                                                                                    |                                                                                                    |
|                                                                                                    |                                                                                                    |                                                                                                    |
|                                                                                                    |                                                                                                    |                                                                                                    |
|                                                                                                    |                                                                                                    | •                                                                                                    |
|                                                                                                    |                                                                                                    |                                                                                                    |
| LAUNCH                                                                                                    |                                                                                                    | 2. Для активации разъёма, или                                                                                                    |
| 深圳市元征科技股份有限公司<br>LAUNCH TECH CO.,LTD.                                                                                                    | Хазталев                                                                                                    | как его еще называют адаптер                                                                                                    |
| 产品序列号。<br>Product S/N: 💬 机                                                                                                    |                                                                                                    | для сканера X-431PRO                                                                                                    |
| $\geq \eta \neq n \neq \geq n = N_0$ :                                                                                                    | 98539                                                                                                    | неоохолим конверт с сериинь                                                                                                    |
|                                                                                                    | and the second second sec | новером и колом активации                                                                                                    |
| (98539                                                                                                    | And the second second se                                                                                                    | номером и кодом активации.                                                                                                    |
| 08539                                                                                                    |                                                                                                    | номером и кодом активации.<br>3.Тщательно проверьте что би                                                                                                    |
| 98539 ≈ +86-400-065-660                                                                                                    |                                                                                                    | <ul> <li>номером и кодом активации.</li> <li>3.Тщательно проверьте что би конверт был без повреждени</li> </ul>                                                                                                    |
| *86-400-065.6665<br>http://www.cnitunchi.com                                                                                                    |                                                                                                    | <ul> <li>номером и кодом активации.</li> <li>3.Тщательно проверьте что б<br/>конверт был без повреждени<br/>и серийный номер конверта</li> </ul>                                                                                                    |
| 98539 2 +86-400-066-668 http://www.enusurchit.om 38 _07788875050 0000000000000000000000000000                                                                                                    | DBScarll                                                                                                    | нессиодны коньерт с сернин<br>номером и кодом активации.<br>3.Тщательно проверьте что б<br>конверт был <b>без повреждени</b><br>и серийный номер конверта<br>совпадал с номером на адапти                                                                                                    |
| +86-400-065,6665     http://www.cnlist.acht.om     ## ≜7.7 ####The # 262EEE#X # ##0     Work theory protects and achts served     work theory protects and achts served     work theory of the extended theory                                                                                                    | DBScarll                                                                                                    | нессиодны коньерт с сернин<br>номером и кодом активации.<br>3.Тщательно проверьте что б<br>конверт был без повреждени<br>и серийный номер конверта<br>совпадал с номером на адапти<br>как на картинке. Данные с                                                                                                    |
| • 885-400-065-6685     • http://www.enuture.it.com     • #86-400-065-6685     • http://www.enuture.it.com     • #86-400-065-6685     • #86-400-065-6685     • #86-400-065-6685     • #86-400-065-6685     • #86-400-065-6685     • #86-400-065-6685     • #86-400-065-6685     • #86-400-065-6685     • #86-400-065-6685     • #86-400-065-6685     • #86-400-065-6685     • #86-400-065-6685     • #86-400-065-6685     • #86-400-065-6685     • #86-400-065-6685     • #86-400-065-6685     • #86-400-065-6685     • #86-400-065-6685     • #86-400-065-6685     • #86-400-065-6685     • #86-400-065-6685     • #86-400-065-6685     • #86-400-065-6685     • #86-400-065-6685     • #86-400-065-6685     • #86-400-065-6685     • #86-400-065-6685     • #86-400-065-6685     • #86-400-065-6685     • #86-400-065-6685     • #86-400-065-6685     • #86-400-055-6685     • #86-400-055-6685     • #86-400-055-6685     • #86-400-055-6685                                                                                                    | DBScarll                                                                                                    | <ul> <li>номером и кодом активации.</li> <li>3.Тщательно проверьте что би<br/>конверт был без повреждени<br/>и серийный номер конверта<br/>совпадал с номером на адапте<br/>как на картинке. Данные с<br/>конверта внимательно впиши</li> </ul>                                                                                                    |
| ► +86-400-065,6648<br>http://www.chiawachicowickie<br>bite://www.chiawachicowickie<br>http://www.chiawachicowickie<br>http://www.chiawachico | DBScarll                                                                                                    | <ul> <li>3.Тщательно проверьте что блика конверт был без повреждени и серийный номер конверта совпадал с номером на адаптикак на картинке. Данные с конверта внимательно впиши в поля, перепроверьте</li> </ul>                                                                                                    |
| ► *86-400-065-666<br>http://www.entencin.com ► *86-400-065-666<br>http://www.entencin.com ► ************************************                                                                                                    | DBScarll                                                                                                    | <ul> <li>1. Соблодим консерт с сериния<br/>номером и кодом активации.</li> <li>3. Тщательно проверьте что би<br/>конверт был без повреждени<br/>и серийный номер конверта<br/>совпадал с номером на адапте<br/>как на картинке. Данные с<br/>конверта внимательно впиши<br/>в поля, перепроверьте<br/>правильность заполнения и<br/>нажмите «Активизировать»</li> </ul> |
| Assage Image: Assage and assage as a second second seco                                                                                                    | DBScarll                                                                                                    | <ul> <li>номером и кольерт с сериния<br/>номером и кодом активации.</li> <li>3. Тщательно проверьте что би<br/>конверт был без повреждени<br/>и серийный номер конверта<br/>совпадал с номером на адапте<br/>как на картинке. Данные с<br/>конверта внимательно впиши<br/>в поля, перепроверьте<br/>правильность заполнения и<br/>нажмите «Активизировать».</li> </ul>  |
| ABS39 ★ #86-400-065-668 http://www.output.output.outpu                                                                                                    | DBScarll                                                                                                    | несолодим консерт с серини<br>номером и кодом активации.<br>3.Тщательно проверьте что би<br>конверт был <b>без повреждени</b><br>и серийный номер конверта<br>совпадал с номером на адапте<br>как на картинке. Данные с<br>конверта внимательно впиши<br>в поля, перепроверьте<br>правильность заполнения и<br>нажмите «Активизировать».                                |
| Pessag Passag Passag <p< td=""><td>DBScarll</td><td>несонодим коньерт с сериина<br/>номером и кодом активации.<br/>3.Тщательно проверьте что б<br/>конверт был <b>без повреждени</b><br/>и серийный номер конверта<br/>совпадал с номером на адапт<br/>как на картинке. Данные с<br/>конверта внимательно впиши<br/>в поля, перепроверьте<br/>правильность заполнения и<br/>нажмите «Активизировать».</td></p<>                                                                                                    | DBScarll                                                                                                    | несонодим коньерт с сериина<br>номером и кодом активации.<br>3.Тщательно проверьте что б<br>конверт был <b>без повреждени</b><br>и серийный номер конверта<br>совпадал с номером на адапт<br>как на картинке. Данные с<br>конверта внимательно впиши<br>в поля, перепроверьте<br>правильность заполнения и<br>нажмите «Активизировать».                                 |
| Action of the second second                                                                                                    | DBScarll                                                                                                    | несонодим кольерт с серини<br>номером и кодом активации. 3.Тщательно проверьте что б<br>конверт был без повреждени<br>и серийный номер конверта<br>совпадал с номером на адапт<br>как на картинке. Данные с<br>конверта внимательно впишт<br>в поля, перепроверьте<br>правильность заполнения и<br>нажмите «Активизировать».                                            |

|                                               |                   | ♥ 🖇                   | 💎 98% 🗎 10:45                          |  |  |  |  |
|-----------------------------------------------|-------------------|-----------------------|----------------------------------------|--|--|--|--|
| Обновить                                      |                   |                       | <b>A</b>                               |  |  |  |  |
| Обновленные версии Серийный номер 98539       |                   |                       |                                        |  |  |  |  |
| Downloaded Downloadab Введите название модели |                   |                       |                                        |  |  |  |  |
| Автомобиль                                    | Текущая<br>версия | Обновленная<br>версия | Размер<br>установ<br>ленных<br>пакетов |  |  |  |  |
| DPU Link Manager<br>Services                  | V1.00.016         | V1.00.019             | 913.1 KB                               |  |  |  |  |
| T X431_PRO_2016_A                             | V5.00.018         | V3.10.010             | 42.7 MB                                |  |  |  |  |

5. Затем вы перейдете во вкладку «Завершение регистрации». На обновившемся экране появится надпись о том, что вы успешно завершили регистрацию. Нажав на кнопку «Да» Вы подтвердите свое желание скачать диагностическое программное обеспечение.

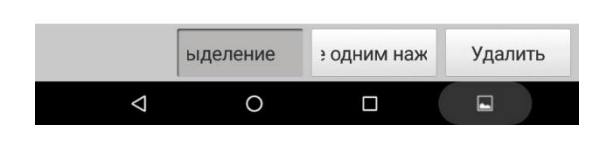

6. В разделе «Обновить» выделить вкладку «Downloadable», в ней отображаются все возможные загрузки марок машин. Затем нажать на кнопку «Обновление одним нажатием кнопки» как показано. Будьте готовы к тому что данная процедура займет некоторое время, в зависимости от скорости интернета.

|                                             |                | •                      | 👻 98% 🗖 10:46               |                    |                  |                        |
|---------------------------------------------|----------------|------------------------|-----------------------------|--------------------|------------------|------------------------|
| Обновить                                    |                |                        | <b>1</b>                    | Обновить           |                  | <b>A</b>               |
| Обновленные версии                          | Ce             | ерийный номер 98       | 3539                        | Установленное      | 0KB/S Серийн     | ый номер 98539         |
| ownloaded Downloa                           | dable          | <b>Дв</b> ведите назва | ие модели                   | Имя                | Версия           | Состояние              |
| Автомобиль                                  | Текущая версия | Обновленная версия     | Размер<br>установ<br>ленных | UAZ                | V11.00           | Установка выполнена    |
|                                             |                |                        | пакетов                     | USA FORD           | V46.96           |                        |
| DOWNLOADBIN_X4<br>31_PROS                   | ~              | V11.60                 | 116.5 KB                    | VA                 | Обновить         |                        |
| AutoSearch                                  | S.             | V10.51                 | 31.6 MB                     |                    |                  | a                      |
| DiagBaseService<br>App                      |                | V1.00.006              | 1.8 MB                      | трограммное об     | еспечение оыло у | успешно установлено. а |
| License Plate<br>Recognition<br>Application |                | V1.00.002              | 4.5 MB                      |                    |                  | a                      |
| VIN_RECOGNITION<br>_APP                     |                | V1.01.005              | 6.2 MB                      | одолжить о         | БНОВЛЕН          | ОДТВЕРЖДЕНИЕ           |
| AstonMartin                                 |                | V10.30                 | 1.1 MB❤                     | ZHONGSHUN          | V12.08           |                        |
| AUDI                                        |                | V28.21                 | 492.6 MB                    | 7110210741         | 2/17.01          | Установка выполнена    |
| AUST FORD                                   |                | V46.65 💌               | 2.9 MB                      | ZHUNGTAI           | V17.31           | Установка выполнена    |
| AUSTHOLDEN                                  |                | V43.11                 | 14.4 MB                     | ZHONGXING          | V21.14           | Установка выполнена    |
|                                             |                | Отменить в             | ки Обно                     |                    |                  | Повторить              |
| Ø                                           | 0              |                        |                             | $\bigtriangledown$ | 0                |                        |

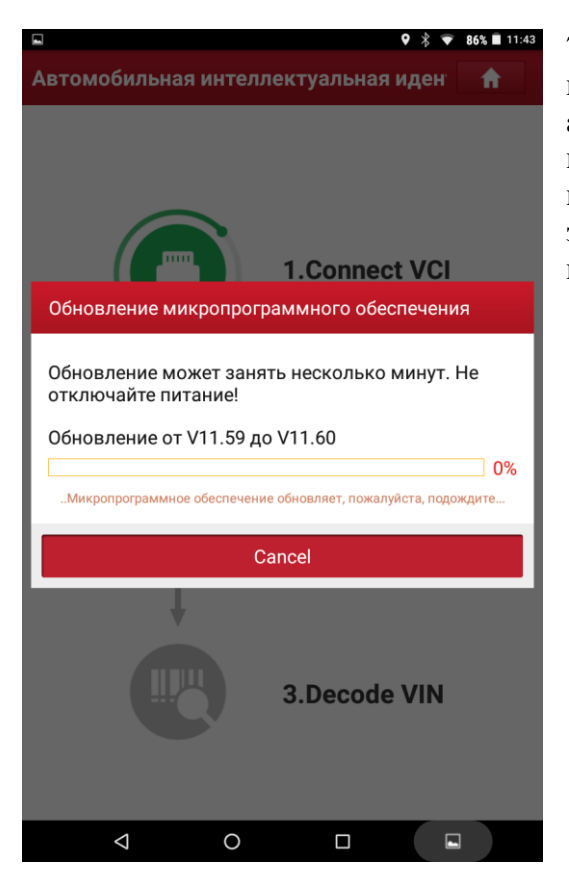

7. При первом подключении к автомобилю потребуются обновления микропрограммы адаптера. Для того что бы обновить программу необходим хороший сигнал WI-FI и Bluetooth. Как правило такое обновление требуется при первом запуске, в дальнейшем повторение этой процедуры не потребуется.

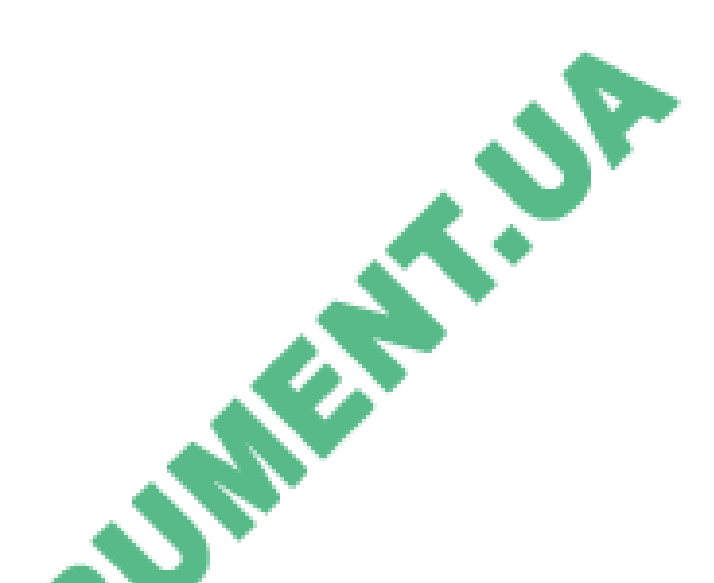

После выполнения всех вышеперечисленных требований Ваш автосканер X-431PRO полностью готов к работе по диагностированию автомобилей. Важно помнить! Регистрация автосканера X-431PRO происходит один раз. Пароль в конверте используется тоже единожды. В случае утери Email или номера телефона, на который оформляли обновления, а также если Вы забыли три секретных вопроса необходимо обратится в сервисный центр для восстановления логина и пароля. Обращаем Ваше внимание что услуга по восстановлению логина и пароля от автосканера X-431PRO платная! Заказывать ее можно в сертифицированном сервисном

центре фирмы Гранд Инструмент которая является официальным импортером продукции LAUNCH.

## Привязка E-mail адреса к учетной записи для возобновления пароля

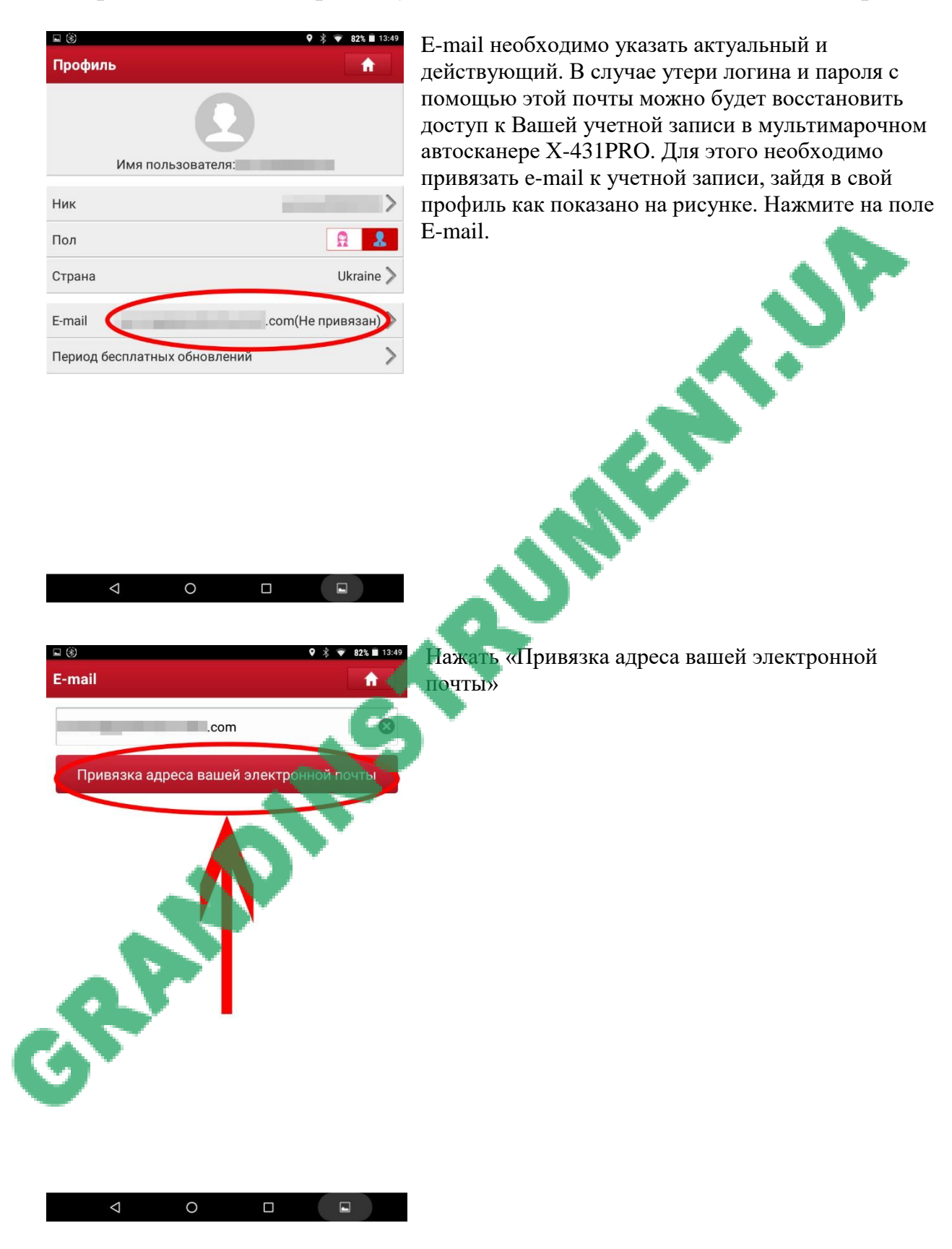

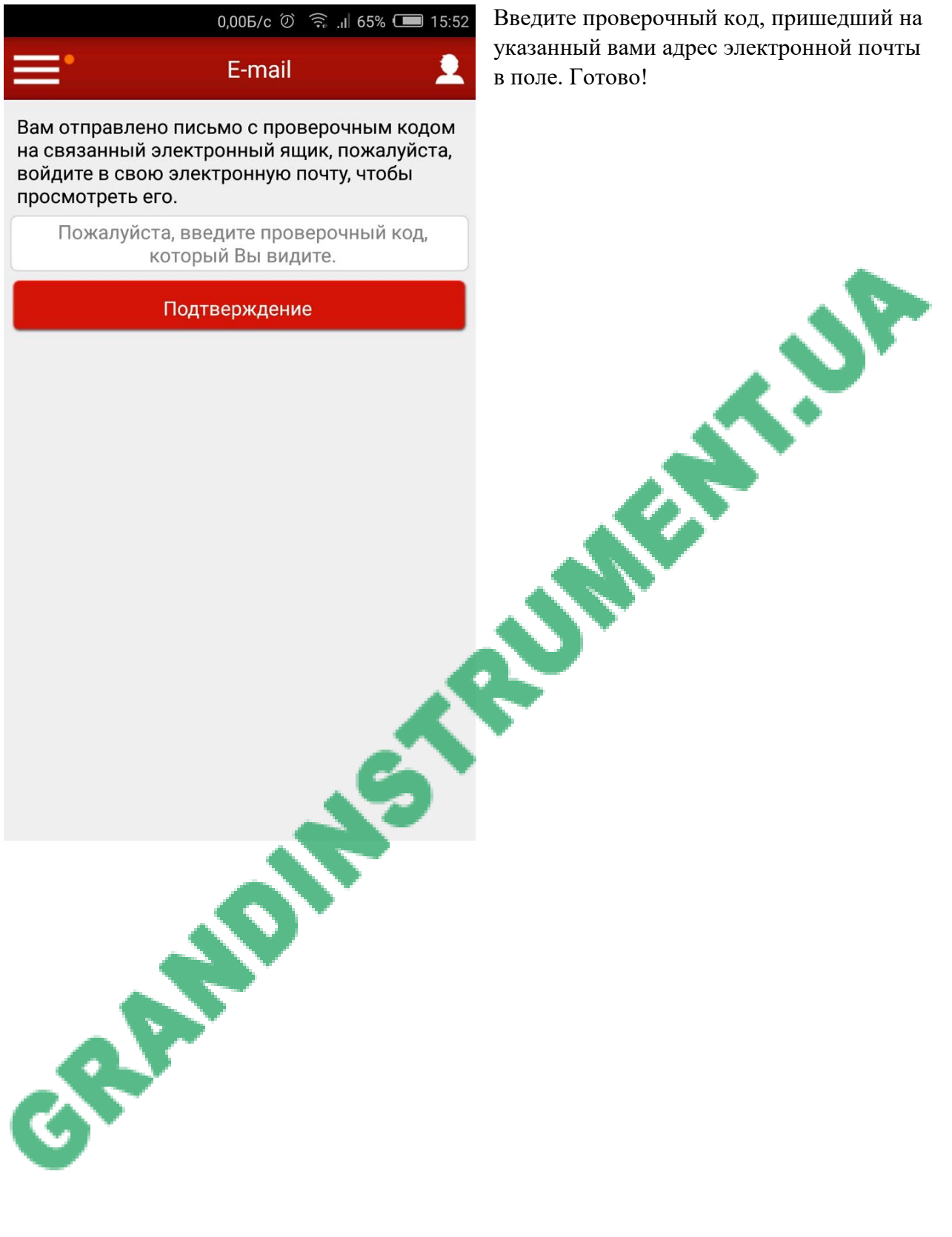

Введите проверочный код, пришедший на указанный вами адрес электронной почты в поле. Готово!